# Prediktor Historian Communication Driver

This document has the specific information related to this driver configuration. For a generic explanation on Device Module, Channels, Nodes and Points configuration, please refer to reference guide.

## Contents

| 1 | Summary Information                                                      | 2                  |
|---|--------------------------------------------------------------------------|--------------------|
| 2 | Protocol Requirements                                                    | 2                  |
| 3 | Channel Configuration         3.1       Protocol Options                 | <b>2</b><br>2      |
| 4 | Node Configuration4.1Station Configuration4.2Example Nodes Configuration | <b>3</b><br>3<br>3 |
| 5 | Point Configuration5.1Address                                            | <b>3</b><br>3<br>3 |
| 6 | Troubleshoot         6.1       Error Codes                               | <b>4</b><br>4      |
| 7 | Revision History                                                         | 5                  |

## **1** Summary Information

**Communication Driver Name**: Prediktor Historian **Current Version**: 1.0.0.4 **Implementation DLL**: T.ProtocolDriver.Prediktor.dll **Manufacturer**: Prediktor

# **2 Protocol Requirements**

Before setting up a communication with Prediktor driver, the APIS SDK must be installed on the local computer.

Once the APIS is installed, you must copy some dll files to your products installation folder. The files are located in APIS installation folder, usually

C:\ProgramFiles(x86)\APIS\NET\_API\Bin

From this folder, copy the following files:

- SentinelRMSCore.dll
- Prediktor.Log.dll
- OpcNetApi.Prediktor.DLL
- OpcNetApi.Com.Prediktor.DLL
- HoneystoreNetApi.DLL
- HiveNetApi.DLL
- ApisNetUtilities.DLL

The files will be pasted inside your products installation directory folder, usually at:

C:\ProgramFiles(x86)\<CompanyName>\<ProductName>\<ProductVersion>

## **3** Channel Configuration

#### **3.1 Protocol Options**

Not used in this driver. The remaining channel configurations are standard according the description on the reference guide.

# 4 Node Configuration

## **4.1** Station Configuration

• Hive

Server Name: Database server name. Instance: Server and Hub configured.

• Honeystore

Server Name: Database server name. Database Name: Model database name

## 4.2 Example Nodes Configuration

| Name       | Node      | PrimaryStation                         | SecondaryStation | Description |
|------------|-----------|----------------------------------------|------------------|-------------|
| Prediktor1 | Prediktor | Hive;localhost;Prediktor.ApisLoader.1; |                  |             |
|            |           | ;                                      |                  |             |

Note 1: Use the Test Connection button to check the connection with the Server and Database.

## **5** Point Configuration

#### 5.1 Address

You can use the either Browse button to see all data available in the Prediktor database or write the Tag address directly into the field.

Use the Verify button to check if it is a valid name and get the current value and quality.

#### **5.2** Example Points Configuration

| TagName     | Address         | DataType | AccessType | Description |
|-------------|-----------------|----------|------------|-------------|
| Line001     | Line[1].Furnace | Integer  | ReadWrite  |             |
| Temperature | Temperature     | _        |            |             |

## **6** Troubleshoot

The status of the driver execution can be observed through the diagnostic tools, which are:

- Trace window
- Property Watch
- Module Information

Status value of 0 (zero) means communication success. Negative values indicate internal driver error and positive values means protocol errors code.

## 6.1 Error Codes

| Error Code | Description                          | Possible Solution                                                                                                    |
|------------|--------------------------------------|----------------------------------------------------------------------------------------------------|
| 0          | Success                              | •None                                                                                                    |
| -100       | Error Sending Message                | <ul> <li>Turn PLC on</li> <li>Plug the PLC Ethernet cable</li> <li>Check configured IP Address field in Device &gt;Node</li> <li>Ping PLC using prompt command</li> </ul>                                                                  |
| -101       | Error Sending and Waiting<br>Message |                                                                                                    |
| -102105    | Error creating TCP/IP connection     |                                                                                                    |
| -106       | Error Receiving Message              |                                                                                                    |
| -112       | Timeout Start Message                | <ul> <li>Turn PLC on</li> <li>Plug the PLC Ethernet cable</li> <li>Ping PLC using prompt command</li> <li>Check configured IP Address field in Device &gt;Node</li> <li>Increase the driver timeout field in Device &gt;Channel</li> </ul> |
| -113       | Timeout between Treated Chars        |                                                                                                    |
| -114       | Timeout End Message                  |                                                                                                    |
| -115       | Timeout Connect                      |                                                                                                    |
| -200       | Protocol Error                       | <ul> <li>Check if the PLC model is<br/>compatible with driver<br/>documentation</li> <li>Check the configured Address field in Device</li> </ul>                                                                                           |
| -201       | Invalid Protocol                     | •Check if the PLC model is<br>compatible with driver<br>documentation     •Contact technical support                                                                                                    |
| -202       | Invalid Station                      | •Check configured IP Address field in Device >Node<br>•Restart the driver                                                                                                    |
| -204       | Invalid Message Sequence             | <ul> <li>Check if the PLC model is<br/>compatible with driver<br/>documentation</li> <li>Check the configured Address field in Device<br/>&gt;Points</li> </ul>                                                                            |

# 7 Revision History

| Revision | Version | Description            | Date         |
|----------|---------|------------------------|--------------|
| А        | 1.0.0.0 | Initial Revision       | October 2019 |
| В        | 1.0.0.1 | <b>Revision</b> Update | April 2020   |